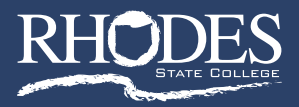

# **CCP New Student Access Procedures**

*Note:* Your Rhodes State College canvas and email and STARS accounts use the same username and password. You MUST follow these MFA (Multi-Factor Authentication) steps before you will be given access to these accounts.

## Multi-Factor Authentication Steps (MFA) for New Students

- 1. Start by going to www.rhodesstate.edu
- 2. Click on the MYRHODES link at the top of the screen.
- 3. From there choose to Enter the Student Portal
- 4. From the menu list, choose Email
- 5. You will see the following window. You must enter your entire Rhodes State College email address. RHODES For example: If your user name is Smith.ra Sign in you must enter Smith.ra@RhodesState.edu = smith.ja@rl Can't access your account? Then click the **NEXT** button 6. You will then be prompted for your password Your username is your Rhodes State College email address: (username@rhodesstate.edu) as shown here: RHODES ← smith.ja@rhodesstate.edu Enter password Enter Go2Rhodes as your password. Password Forgot my password Click Sign In. Your username is your Rhodes State College email address: (username@rhodesstate.edu) ess: (userna RHODES rhodesstate.edu More information required Your organization needs more information to keep our account secure Use a different ac 7. When you see the following window, click **NEXT**. Your username is your Rhodes State College email Keep your account secure Microsoft Authenticator Start by getting the app 8. You will be presented with the following window. Ô At the bottom of the screen, choose: I want to set up a different method

9. You must then enter a cell phone number that the authenticating software can use in order to send you a verification code that will be needed every time you log into your email or Canvas or STARS accounts.

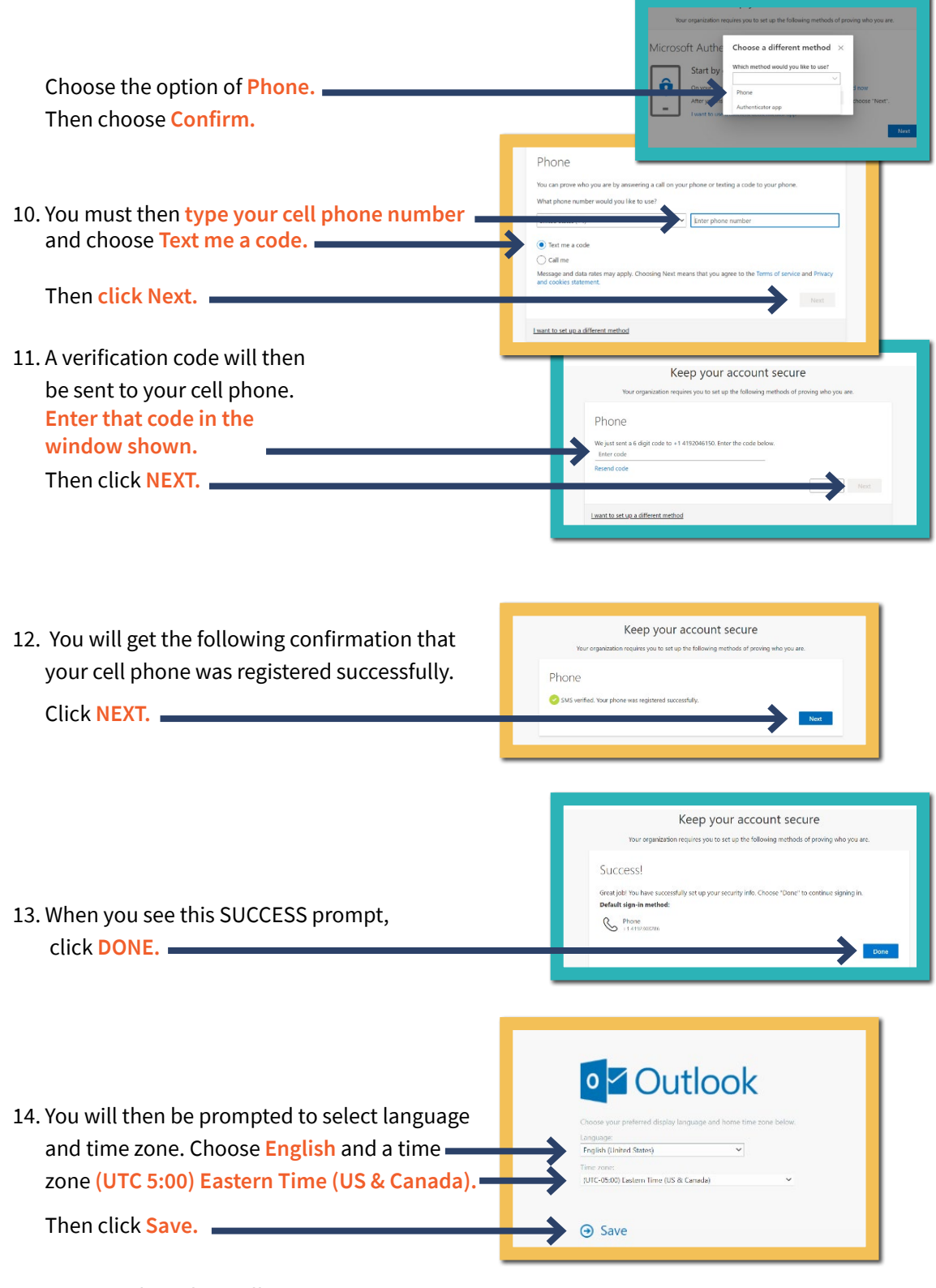

15. Your email window will open.

## **Password Management Steps for New Students**

Your password will expire every 180 days. Follow these instructions to change your password before it expires.

- 1. Be sure to **OPEN A NEW TAB** and start by going to **www.rhodesstate.edu**
- 2. Click on the MYRHODES link at the top of the screen.
- 3. From there choose to Enter the Student Portal
- 4. From the menu list, choose Password Management
- 5. On the following screen: enter your full username (including @RhodesState.edu)
  Repeat the code shown. Then click NEXT.
  Get back into your account
  Who are you?
  The state of the adds in the plane of the adds in the plane of the adds in the adds in the adds i

verification step 1 > choose a new pa

Text

 The following verification step will require you to: enter your cell phone number then click the TEXT button.

You will then receive a verification code via a text message.

- 7. You will then be required to enter that verification code and click NEXT
- 8. You will be prompted for a new password. It must be:
  - a. A minimum length of 9
  - b. Contain at least one digit
  - c. Contain at least one upper and one lower case letter
  - d. Contain at least one special character

Then click FINISH. =

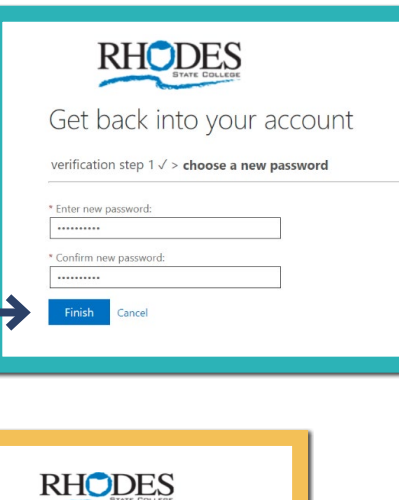

9. You will get this confirmation.

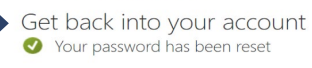

#### Your Microsoft Authentication Account - Setting up your Security Questions and Answers

- 1. In the previous steps, you successfully created your own Microsoft Authentication account using your Rhodes username and password.
  - This is where you will manage your authentication methods for your Rhodes State accounts.
  - These methods include having a verification code sent via text to your cell phone or having it sent to an email address.
  - You will also manage your Rhodes State security questions and answers in this account
- 2. The following steps will show you how to login into that account and then set up your security questions/answers.
- 3. Be sure to **OPEN A NEW TAB** and then go to **https://rhodesstate.edu/myaccount** and log into that account by typing your Rhodes username (including the @RhodesState.edu after your username)
- 4. Then you will enter your Rhodes State College password
- 5. You will then choose the option to request a text to Verify you Identity
- 6. Enter the verification code that was texted to you and click the VERIFY button
- 7. You will now see your Microsoft Authentication Account shown below.
- 8. Click on your initials in the upper right corner. -

| RHODES My Account  | /                                       |                                             | å ? (P) |
|--------------------|-----------------------------------------|---------------------------------------------|---------|
| R Overview         |                                         |                                             |         |
| Security info      |                                         | Security info                               |         |
| Devices            | XXXXXXXXXXXXXXXXXXXXXXXXXXXXXXXXXXXXXXX | Q                                           |         |
| Password           |                                         | Keep your verification methods and security |         |
| Organizations      | CONFIDENTIAL                            | info up to date.                            |         |
| Settings & Privacy |                                         | UPDATE INFO >                               |         |
| 🍲 My sign-ins      | W y can't l edit? 🔘                     |                                             |         |

9. Choose View Account.

10. On the left side of the screen, choose Security info.

11. In the middle of screen below, under the heading "Security Info" choose "+Add Method".

| A Overview                                                          | Security info                                                                                                    |          |        |        |  |  |
|---------------------------------------------------------------------|----------------------------------------------------------------------------------------------------|----------|--------|--------|--|--|
| 𝒫 Security info                                                     | These are nemetinals you use to sign find your account or reservour password.  Defaults nain method: Phone - text + XXXXXXII Change |          |        |        |  |  |
| <ul> <li>Organizations</li> <li>Devices</li> <li>Privacy</li> </ul> | + Add method                                                                                                    |          |        |        |  |  |
|                                                                     | & Phone                                                                                                    | XXXXXXXX | Change | Delete |  |  |
|                                                                     | ? Security questions                                                                                                    |          |        | Delete |  |  |
|                                                                     | Lost device? Sign out everywhere                                                                                                    | e        |        | _      |  |  |

12. Choose the method "Security questions" then click the Add button

- 13. Answer the three security questions and click Done.
- 14. Click on your initials in the upper right corner and sign out.

#### Moving forward: In order to access your Canvas or Email or STARS accounts:

- You must always go to **www.rhodesstate.edu** then **MYRHODES** then the **Student Portal** to choose Canvas or Stars or Email.
- After step 6, a verification code will always be sent to your cell phone in order to access those accounts.